# <u>מדריך להתקנת מערכת ההפעלה מחדש</u>

תנאים מקדימים לפני ביצוע התהליך:

1. תהליך זה עלול למחוק את כל החומר השמור על המחשב, לכן יש לגבות את כל החומר החשוב לכם לפני ביצוע התהליך.

2. לתהליך זה נחוץ מחשב עם גישה לאינטרנט שבעזרותו ניתן להוריד את התוכנה מהאתר של DELL לביצוע התהליך.

3. יש צורך בדיסק און קיי עם לפחות 8 ג'יגה בייט פנויים (לכן מומלץ להשתמש בדיסק און קיי עם נפח של 16 ג'יגה בייט), אשר עליו תותקן מערכת ההפעלה.

4. בתהליך זה כל החומר שנמצא על הדיסק און קיי ימחק לכן יש לוודא שעל הדיסק און קיי לא קיים אף חומר (גם כדי שהתהליך יתבצע באופן יותר בטוח, וגם כי כל החומר שנמצא על הדיסק און קיי ימחק)

5. התהליך מתחלק לשלושה שלבים כאשר:

\* בשלב הראשון והשני החומר על המחשב עדיין לא נמחק ובסופו של השלב ניתן לשמור את הדיסק און קיי לכל עת כאשר יהיה צורך בהתקנת מערכת ההפעלה מחדש בעתיד.

\* החל מהשלב השלישי החומר על המחשב עלול להימחק אז לשים לב!!!

6. רצוי שהמטען יהיה מחובר למחשב לאורך כל התהליך (אם מדובר במחשב נייד)

(במידה ויש בעיה בכל שלב ניתן לפנות אלינו למוקד התמיכה הטכנית)

## <u>שלב ראשון</u>

 יש לפרמט את הדיסק און קי לפני תחילת התהליך (נכנסים ל: "מחשב זה" ואז לוחצים קליק ימני על הדיסק און קי על מנת שיפתח תפריט שבו בוחרים ב: "אתחול")

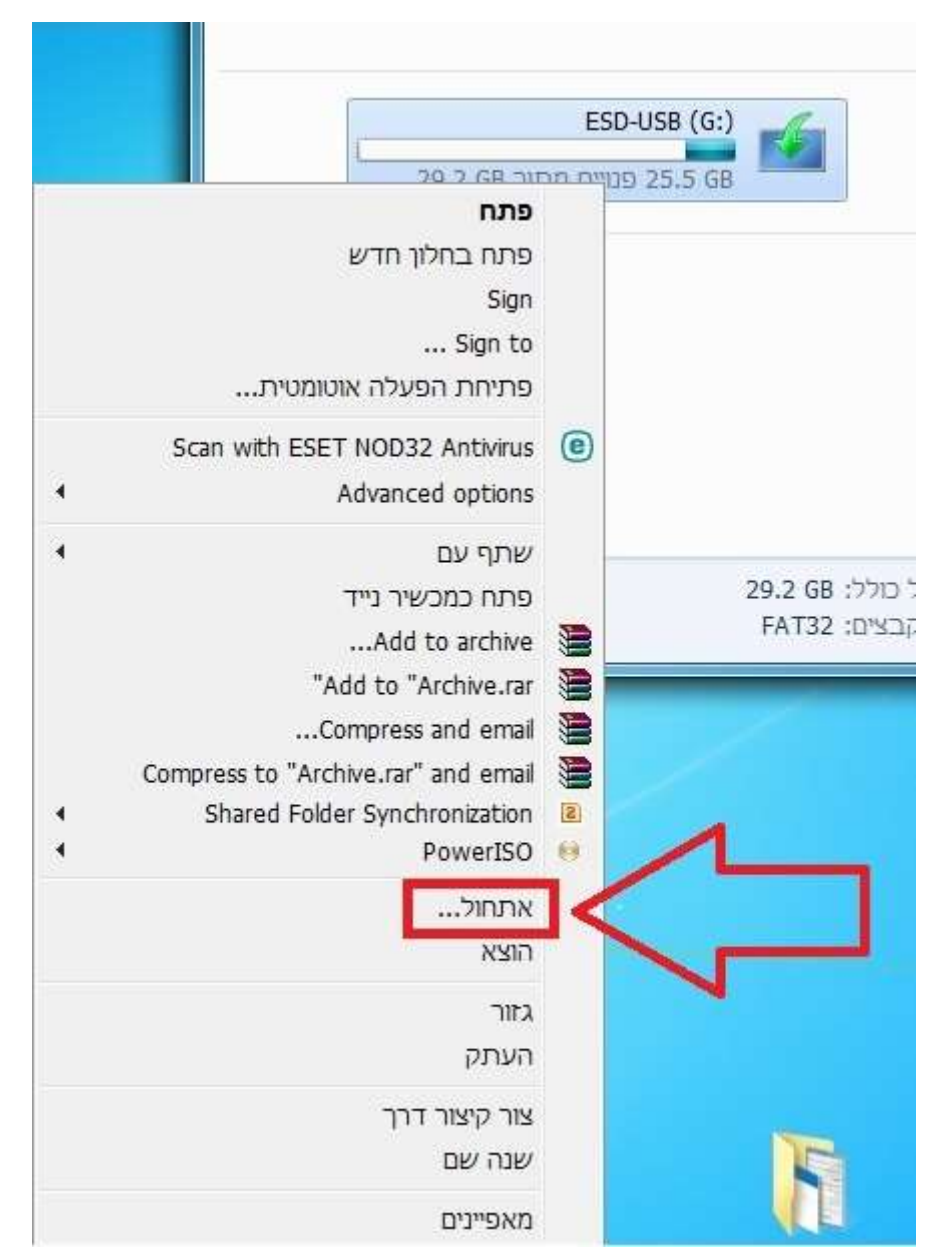

2. בחלון שיפתח משנים ב: "מערכת קבצים" ל: "NTFS" ולוחצים על "התחל"

| ×    | (G:) ESD-USB אתחול                                       |
|------|----------------------------------------------------------|
|      | קיבולת:                                                  |
| -    | 29.2 GB                                                  |
|      | מערכת קבצים                                              |
| -    | NTFS                                                     |
|      | גודל יחידת הקצאה                                         |
|      | 4096 bytes                                               |
|      | שחזר ברירות מחדל של התקן                                 |
| -    | ESD-USB                                                  |
|      | אפשרויות אתחול<br>אתחול מהיר<br>צור דיסק הפעלה של MS-DOS |
| סגור |                                                          |

## <u>שלב שני</u>

1. יש להיכנס לאתר של DELL דרך הליק הבא:

https://www.dell.com/support/home/us/en/19/drivers/osiso/recoverytool/win

#### 2. באתר יש לבחור באופציה: Download OS Recovery Tool

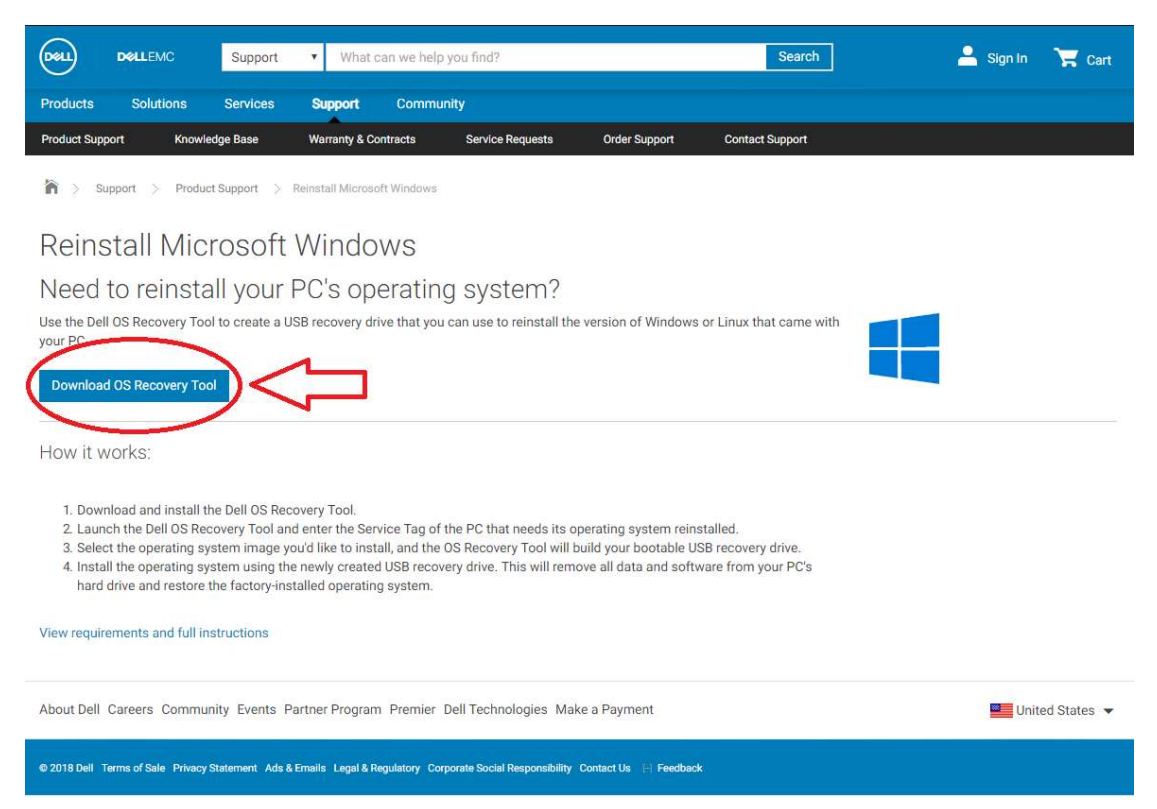

### 3. לאחר שהתוכנה הסתיימה לרדת בתחתית העמוד יש ללחוץ עליה.

| DetLEMC         Support         Vihat can we help you find?         Search                                                                                                    | 🚢 Sign In 🏾 🔭 Cart |                     |
|----------------------------------------------------------------------------------------------------|--------------------|---------------------|
| Products Solutions Services Support Community                                                                                                    |                    |                     |
| Product Support Knowledge Base Warranty & Contracts Service Requests Order Support Contact Support                                                                                                    |                    |                     |
| 🏠 > Support > Product Support > Reinstall Microsoft Windows                                                                                                    |                    |                     |
| Reinstall Microsoft Windows                                                                                                    |                    |                     |
| Need to reinstall your PC's operating system?                                                                                                    |                    |                     |
| Use the Dell OS Recovery Tool to create a USB recovery drive that you can use to reinstall the version of Windows or Linux that came with                                                                                                    |                    |                     |
| your Po                                                                                                    |                    |                     |
| Download OS Recovery Tool                                                                                                    |                    |                     |
| How it works:                                                                                                    |                    |                     |
| <ol> <li>Download and install the Dell OS Recovery Tool.</li> <li>Launch the Dell OS Recovery Tool and enter the Service Tag of the PC that needs its operating system reinstalled.</li> <li>Select the operating system image you'd like to install, and the OS Recovery Tool will build your bootable USB recovery drive.</li> <li>Install the operating system using the newly created USB recovery drive. This will remove all data and software from your PC's hard drive and restore the factory-installed operating system.</li> </ol> |                    | Π                   |
| View requirements and full instructions                                                                                                    |                    | JL                  |
| About Dell Careers Community Events Partner Program Premier Dell Technologies Make a Payment                                                                                                    | United States 💌    | $\left[ \right]$    |
| © 2018 Dell Terms of Sale. Privacy Statement: Ads & Emails: Legal & Regulatory: Corporate Social Responsibility: Contact Us 🕞 Feedback                                                                                                    |                    | ( )                 |
|                                                                                                    |                    | V                   |
|                                                                                                    |                    | Dell-USB-RecoverEXE |

#### 4. כעת יש לבחור באופציה: INSTALL ולהמתין מספר רגעים עד סיום ההתקנה.

| Dell                          | DOLLEMC                                                          | Support                                            | ▼ What c                            | an we help you fir                             | ıd?                                      |                        | Sea                | irch   | 2        | Sign In | 🐂 Cart      |
|-------------------------------|------------------------------------------------------------------|----------------------------------------------------|-------------------------------------|------------------------------------------------|------------------------------------------|------------------------|--------------------|--------|----------|---------|-------------|
| Products                      | Solutions                                                        | Services                                           | Support                             | Community                                      |                                          |                        |                    |        |          |         |             |
| Product Sup                   | port Knowl                                                       | edge Base                                          | Warranty & Cor                      | ntracts Ser                                    | vice Requests                            | Order Support          | Contact Suppo      | rt     |          |         |             |
| in > s                        | upport > Produ                                                   | ct Support >                                       | Reinstall Microsof                  | t Windows                                      |                                          |                        |                    |        |          |         |             |
| Reins                         | stall Mic                                                        | rosoft                                             | Window                              | NS                                             |                                          |                        |                    |        |          |         |             |
| Need<br>Use the Del           | to reinsta<br>II OS Recovery Too                                 | all your<br>ol to create a U                       | PC'S                                | Dell Updat                                     | e Package                                |                        | ×                  | with   |          |         |             |
| Downloa                       | d OS Recovery To                                                 | ol                                                 | D<br>v2                             | ell USB Reco<br>2.4058.0 (A00) Nov             | very Tool<br>ember 14, 2018              |                        | 0                  |        | 1        |         |             |
| How it v                      | vorks:                                                           |                                                    | Ins                                 | tall or update your s<br>ly extract contents o | system with this so<br>f software update | ftware 🕻               | INSTALL<br>EXTRACT | $\leq$ | <u>ا</u> |         |             |
| 1. Dow<br>2. Laun<br>3. Selec | nload and install t<br>ich the Dell OS Re<br>ct the operating sy | the Dell OS Rec<br>covery Tool an<br>ystem image y | overy To<br>d enter t<br>ou'd like  | i.                                             | 5 2009 - 2016 Dell Inc                   | . All rights reserved. |                    |        |          |         |             |
| 4. Insta<br>hard              | II the operating sy<br>drive and restore                         | ystem using th<br>the factory-ins                  | e newly created<br>talled operating | USB recovery driv<br>system.                   | ve. This will remo                       | ove all data and sof   | tware from your PC | C's    |          |         |             |
| View requir                   | ements and full in                                               | nstructions                                        |                                     |                                                |                                          |                        |                    |        |          |         |             |
| About Dell                    | Careers Commu                                                    | unity Events F                                     | artner Program                      | Premier Dell Te                                | chnologies Mak                           | e a Payment            |                    |        |          | 🖳 Unit  | ed States 🔻 |

 בסיום ההתקנה תופעיה ההודעה הבאה וכעת יש ללחוץ על: CLOSE ולגשת אל שולחן העבודה.

| Dest                                             | DOLLEMC                                                                                                    | Support                                                                                  | ▼ What can                                                             | we help you find?                                                  |                                                     | Search              | 💄 Sign In | 🐂 Cart      |
|--------------------------------------------------|----------------------------------------------------------------------------------------------------|------------------------------------------------------------------------------------------|------------------------------------------------------------------------|--------------------------------------------------------------------|-----------------------------------------------------|---------------------|-----------|-------------|
| Products                                         | Solutions                                                                                                    | Services                                                                                 | Support                                                                | Community                                                          |                                                     |                     |           |             |
| Product Sup                                      | port Knowled                                                                                                    | dge Base                                                                                 | Warranty & Contr                                                       | acts Service Requests                                              | Order Support                                       | Contact Support     |           |             |
| in > s                                           | upport > Product                                                                                                    | t Supp <mark>ort &gt; R</mark> i                                                         | einstall Microsoft \                                                   | Vindows                                                            |                                                     |                     |           |             |
| Reins                                            | stall Micr                                                                                                    | rosoft \                                                                                 | Window                                                                 | /S                                                                 |                                                     |                     |           |             |
| Need<br>Use the De<br>your PC                    | to reinsta<br>II OS Recovery Tool<br>d OS Recovery Too                                                               | II your F<br>I to create a US                                                            | B reco<br>Del                                                          | Dell Update Package                                                |                                                     | with                |           |             |
| How it v                                         | vorks:                                                                                                    |                                                                                          | View                                                                   | The update installer operation is                                  | s successful.                                       | CLOSE               |           |             |
| 1. Dow<br>2. Laur<br>3. Sele<br>4. Insta<br>hard | nload and install th<br>ach the Dell OS Rec<br>ct the operating sys<br>all the operating sys<br>drive and restore to | e Dell OS Reco<br>overy Tool and<br>stem image you<br>stem using the<br>he factory-insta | very Tc<br>enter t<br>u'd like<br>newly created U<br>alled operating s | © 2009 - 2016 Dell I<br>SB recovery drive. This will ren<br>ystem. | nc. All rights reserved.<br>nove all data and softv | vare from your PC's | 7         |             |
| View requir                                      | rements and full ins                                                                                                 | structions                                                                               |                                                                        |                                                                    |                                                     |                     |           |             |
| About Dell                                       | Careers Commun                                                                                                    | ity Events Par                                                                           | rtner Program F                                                        | Premier Dell Technologies Ma                                       | ake a Payment                                       |                     | 📟 Unite   | ed States 🔻 |

### 6. על שולחן העבודה תמצא התוכנה הבאה. ועכשיו ניתן להריץ את התוכנה.

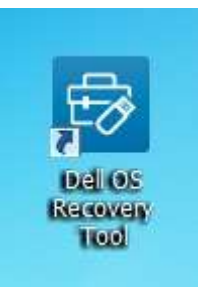

#### . בחלון שיפתח יש ללחוץ על: "OK".

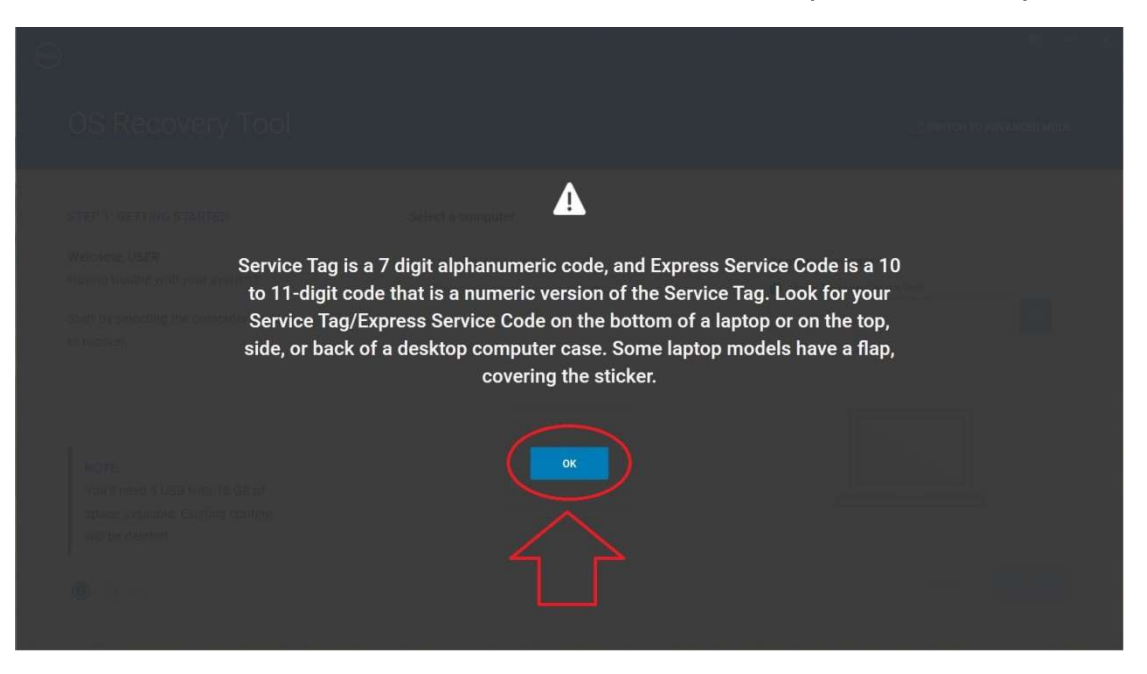

### .8. לאחר המעבר למסך הבא, יש ללחוץ על: "SWITCH TO ADVANCE MODE".

| 📟<br>OS Recovery Tool                                                                                                    |                                                                          |                                                                       |
|----------------------------------------------------------------------------------------------------|--------------------------------------------------------------------------|-----------------------------------------------------------------------|
| STEP 1: GETTING STARTED<br>Welcome, USER<br>Having trouble with your system?<br>Start by selecting the computer you'd like<br>to recover. | Select a computer<br>This computer<br>Not available on non Dell systems. | Another computer  Service Tag/Express Service Code  Enter service tag |
| NOTE:<br>You'll need a USB with 16 GB of<br>space available. Existing content<br>will be deleted.                                         |                                                                          |                                                                       |
| <b>@</b> -@-@                                                                                                    |                                                                          | CANCEL NEXT                                                           |

9. במסך הבאת יש לבחור באופציה: "For another computer" ולהזין את ה: "Service Tag" של המחשב.

| 9                                                                                                    |                                                   |                                                                                                    |
|----------------------------------------------------------------------------------------------------|---------------------------------------------------|----------------------------------------------------------------------------------------------------|
| OS Recovery Tool                                                                                                    |                                                   | 🔀 SWITCH ТО АИТО МОДЕ                                                                                                    |
| SELECT PREFERENCE<br>Welcome, USER. This app will help you<br>recover and install your OS Image.<br>Get started by selection which device<br>you want to create a recovery key to<br>support. | Select an OS image<br>Browse<br>No image selected | Select from available OS images For this computer Not available on non Dell systems.  For another computer  For another YapExpress Service Code  ABC1234 |
|                                                                                                    |                                                   | CANCEL HEXT                                                                                                    |

.10. לאחר שהמחשב המבוקש יזוהה, יש ללחוץ על "NEXT".

| (rect)                                                                                                    |                                                   |                                                                                                    |                     |
|----------------------------------------------------------------------------------------------------|---------------------------------------------------|----------------------------------------------------------------------------------------------------|---------------------|
| OS Recovery Tool                                                                                                    |                                                   |                                                                                                    | SWITCH TO AUTO MODE |
| SELECT PREFERENCE<br>Welcome, USER. This app will help you<br>recover and install your OS Image.<br>Get started by selection which device<br>you want to create a recovery key to<br>support. | Select an OS image<br>Browse<br>No image selected | <ul> <li>Select from available OS imag</li> <li>For this computer</li> <li>Not available on non Dell systems</li> <li>For another computer</li> <li>Latitude 5280/5288</li> <li>Service Tag ABD1234</li> <li>Exercise Tag ABD1234</li> </ul> | 25                  |
|                                                                                                    |                                                   | CAN                                                                                                    |                     |

11. כעת יש לבחור במערכת ההפעלה הרצויה להתקנה מחדש (האפשרויות משתנות בהתאם למערכת ההפעלה שנרכשה עם המחשב), כמו כן יש לשים לב שהגודל של הקובץ צריך להיות פחות או יותר קרוב ל-5GB, ושרק מסמון בטבלה ה-V הכי תחתון. לאחר מכן יש לבחור ב: "Download".

| (enc)                                |                           |                                                 | 0      | - × |
|--------------------------------------|---------------------------|-------------------------------------------------|--------|-----|
| OS Recovery Tool                     |                           |                                                 |        |     |
| STED 1: SELECT IMAGE                 |                           |                                                 |        |     |
|                                      |                           | Windows 10                                      |        |     |
| Please select the OS image you would |                           |                                                 |        |     |
| like to recover.                     |                           | Windows 10 Pro. 64-Bit<br>Download Size: 4.250B |        |     |
|                                      | Run hardware diagnostics  | 0                                               |        |     |
|                                      | Repair software issues    | ۲                                               |        |     |
|                                      | Backup data               | 8                                               |        |     |
|                                      | Guided help post-install  | 8                                               |        |     |
|                                      | Install Dell applications | 8                                               |        |     |
|                                      | Install critical drivers  | 0                                               |        |     |
|                                      | Reinstall OS manually     | 0                                               |        |     |
|                                      |                           | L DOWNLOAD                                      |        |     |
| Latitude 5280/5288                   |                           |                                                 |        |     |
| Service Tag ABC1234                  | Need more help?           |                                                 |        |     |
|                                      |                           | 5 F                                             |        |     |
| 0-0-0-0                              |                           |                                                 | CANCEL |     |
|                                      |                           |                                                 |        |     |

12. כעת יש לבחור בדיסק און קיי, לסמן V בקובייה שמצביע חץ 1, וא ללחוץ על: "DOWNLOAD" כפי שמצביע חץ 2.

| <u></u>                                                                                                    |                        |
|----------------------------------------------------------------------------------------------------|------------------------|
| OS Recovery Tool                                                                                                    |                        |
| STEP 2: SELECT USB DRIVE We'll walk you through the process of downloading and saving the software you'll need to recover your computer. Insert a rewriteable USB drive with 16 GB of space available.  Destination UB drive C: SanDisk Cruzer Spark USB Device, ESD USB, 30G C UV of the selected drive will be reformatted and existing UV of the selected drive will be reformatted and existing UV of the selected drive will be r | rdata will be deleted. |
| <mark>⊘—</mark> @ —∂—0                                                                                                    | GO BACK                |

13. בשלב זה המחשב יתחיל לבצע את ההתקנה של מערכת ההפעלה לתוך הדיסק און קיי, יש להמתין עד סיום ההתקנה לפני המעבר לצעד הבא.

|                                                                                                    |                                                   | 0      | - | × |
|----------------------------------------------------------------------------------------------------|---------------------------------------------------|--------|---|---|
| OS Recovery Tool                                                                                                    |                                                   |        |   |   |
| STEP 3: DOWNLOAD AND SAVE<br>SupportAssist OS Recovery will<br>automatically download and save to your<br>USB drive. | OS image for recovery  Windows 10 Pro. 64-Bit     |        |   |   |
| Latitude 5280/5288<br>Service Tag <b>ABC1234</b>                                                                     | Destination SanDisk Cruzer Spark USB Device, 30GB |        |   |   |
| <b>⊳—⊙</b> —⊙                                                                                                    |                                                   | TANCEL |   |   |

14. כעת ניתן להוציא את הדיסק און קיי מן המחשב (או להשיארו מחובר למחשב, אם מחשב זה הוא המחשב שעליו אתם מעוניינים לבצע את ההתקנה מחדש של מערכת ההפעלה).

\* השלב השני מסתיים כאן וכעת ניתן לעבור לשלב השלישי.

### <u>שלב שלישי</u>

.1. ראשית יש לכבות את המחשב עליו אתם מעוניינים לבצע את ההתקנה מחדש.

 2. כעת יש ללחוץ על כפתור ההפעלה של המחשב, ולהתחיל לתקתק על כפתור F12 במקלדת בתקתוקים עד הגעה למסך הבא. ואז לבחור באופציה שבה רשום בסוף: Partition 1

(השם של האפשרות משתנה בהתאם לסוג הדיסק און קיי שמחבר למחשב, ובתהליך זה תופיע רק אפשרות אחת שתסתיים במילים: Partition 1)

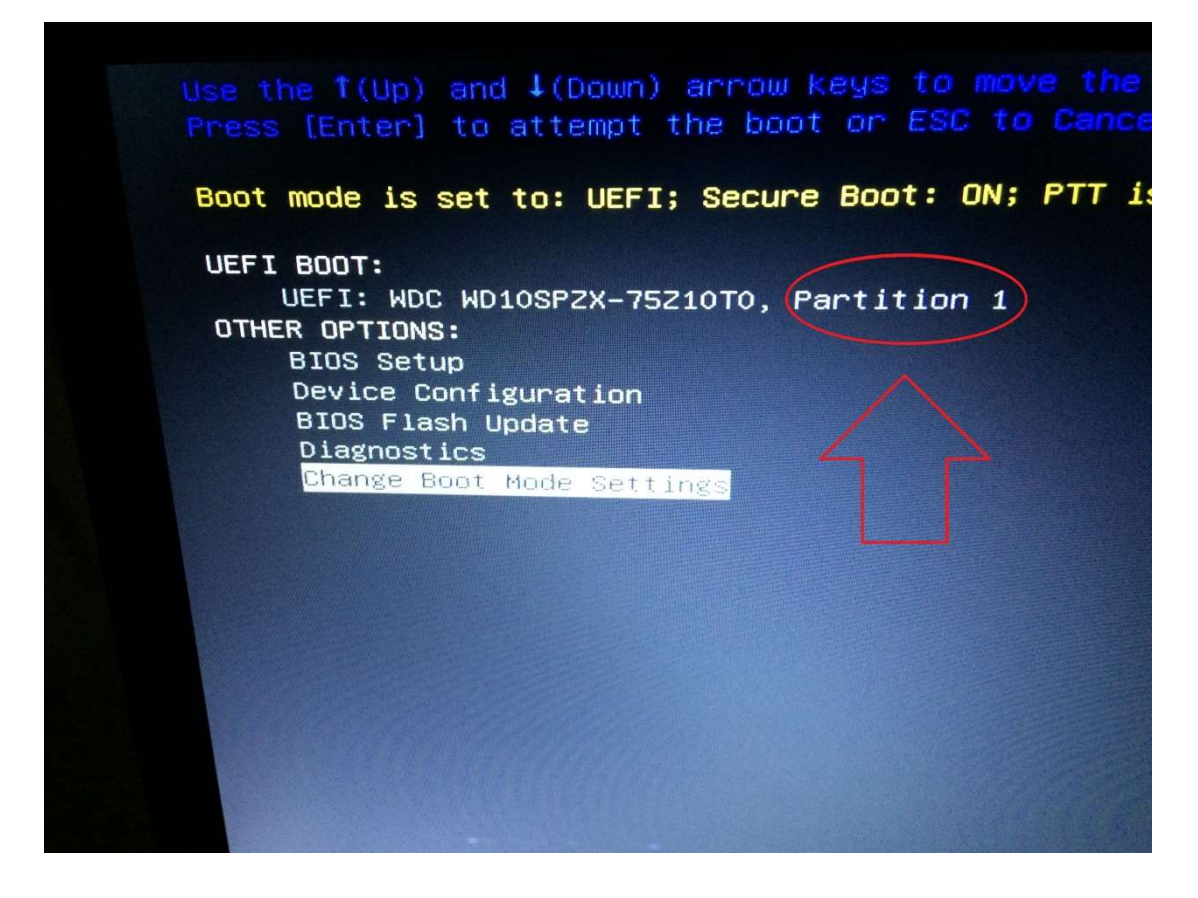

 בחלון שיפתח יהיה צורך לבחור בשפה המבוקשת להתקנת מערכת ההפעלה. (מדריך זה נכתב כאשר השפה שנבחרה היא אנגלית, אך הצעדים הם זהים לחלוטין לכל שפה). 4. כעת יש לבחור בשפה הרצויה להתקנה של מערכת ההפעלה (בתמונה זו השפה שנבחרה היא אנגלית אך ישנה אפשרות לכוון זאת לעברית)

| Windows Setup                                      |                                         | - 0 ×       |   |
|----------------------------------------------------|-----------------------------------------|-------------|---|
|                                                    | Windows                                 |             |   |
| Language to install:                               | nglish (United States)                  | •           |   |
| Keyboard or input method: U                        | 5                                       | -           |   |
| Enter your language and                            | d other preferences and click "Next" to | o continue. | 1 |
| © 2015 Microsoft Corporation. All rights reserved. |                                         | Not         |   |

5. כעת יש ללחוץ על כפתור: "Install Now

| - windows Setup |             |  |
|-----------------|-------------|--|
|                 | Windows     |  |
|                 | $\sim$      |  |
|                 | Install now |  |
|                 |             |  |
|                 |             |  |

"Next" :עת יש לסמן: accept the license terms" ואז ללחוץ על: 6.

| 🛃 Windows Setup                                                                                                    | • |
|----------------------------------------------------------------------------------------------------|---|
| Applicable notices and license terms                                                                                                    |   |
| Depending on how you obtained the Windows software, this is a license<br>agreement between (i) you and the device manufacturer or software installer<br>that distributes the software with your device; or (ii) you and Microsoft<br>Corporation (or, based on where you live or if a business where your principal<br>place of business is located, one of its affiliates) if you acquired the software<br>from a retailer. Microsoft is the device manufacturer for devices produced by<br>Microsoft or one of its affiliates, and Microsoft is the retailer if you acquired<br>the software directly from Microsoft.<br>This agreement describes your rights and the conditions upon which you may<br>agreement that applies to you. You can review linked terms by pasting the<br>any supplemental license terms that accompany the software and any linked<br>terms, because all of the terms are important and together create this<br>agreement that applies to you. You can review linked terms by pasting the |   |
| Next                                                                                                    |   |
|                                                                                                    |   |

"Custom: Install Windows only (advanced)" . כעת יש לבחור ב: "

| Ø                      | Windows Setup Which type of installation do you want? Upgrade: Install Windows and keep files, settings, and applications The files, settings, and applications are moved to Windows with this option. This option is only available when a supported version of Windows is already running on the computer. |    |  |
|------------------------|----------------------------------------------------------------------------------------------------|----|--|
|                        | Custom: Install Windows only (advanced)<br>The files, settings, and applications aren't moved to Windows with this option. If you want to<br>make changes to partitions and drives, start the computer using the installation disc. We<br>recommend backing up your files before you continue.               |    |  |
| Collecting information | Installing Windows                                                                                                    | 14 |  |

8. במסך זה יש לסמן כל כונן ולמחוק אותו עד אשר נשאר כונן אחד כפי שמופיע בתמונה בצעד הבא.

| Where do you want to install Wind | dows?      |            |               |   |
|-----------------------------------|------------|------------|---------------|---|
| Name                              | Total size | Free space | Туре          | - |
| Drive 0 Partition 1: Recovery     | 450.0 MB   | 138.0 MB   | Recovery      |   |
| Drive 0 Partition 2               | 100.0 MB   | 71.0 MB    | System        |   |
| Drive 0 Partition 3               | 16.0 MB    | 16.0 MB    | MSR (Reserved | ~ |
| · O                               | 2          |            | >             |   |
| Load driver     Delete     Delete | Cormat     | New        |               |   |
|                                   |            |            |               |   |

9. לאחר שהוסרו כל הכוננים ונשאר רק אחד אשר נקרא: "Unallocated Space" יש ללחוץ על הכפתור: "New"

| where do you v |                   | v5:        |            |      |
|----------------|-------------------|------------|------------|------|
| Name           |                   | Total size | Free space | Туре |
| Drive 0 L      | Inallocated Space | 232.9 G8   | 232.9 GB   |      |
|                |                   |            |            |      |

10. כעת תופיע אפשרות להגדרת הגודל החדש (אין צורך לגעת בכך) ופשוט ללחוץ על: "Apply"

| Name          |                   |       | Total size | Free space Tu | ~      |
|---------------|-------------------|-------|------------|---------------|--------|
| Drive 0 L     | Inallocated Space |       | 232.9 GB   | 232.9 GB      |        |
| <             | Relete            | € Eor | mat        | * Nex         | >      |
| C Load driver | a Extend          | Şize: | 238475     | HIE Apply     | Cancel |

11. לאחר הלחיצה יופיע חלון חדש שעליו יש ללחוץ על: "Ok".

| Where do you w | ant to install Window | 5?         |            |      |
|----------------|-----------------------|------------|------------|------|
| Name           |                       | Total size | Free space | Туре |
| Drive 0 Un     | nallocated Space      | 232.9 GB   | 232.9 GB   |      |
|                |                       |            |            |      |

12. יווצרו מספר כוננים חדש וכעת יש לגולל למטה עד למציאת הכונן בעל השטח הכי גדול

| Name          |                       | Total size | Free space | Туре                                    |
|---------------|-----------------------|------------|------------|-----------------------------------------|
| Orive 0       | Partition 1: Recovery | 450.0 MB   | 436.0 MB   | Recovery                                |
| Orive 0       | Partition 2           | 100.0 MB   | 95.0 MB    | System                                  |
| Drive 0       | Partition 3           | 16.0 MB    | (The o MB  | MSR (Reserved                           |
| <             |                       |            |            | >                                       |
| fy Befresh    | × Delete              | @ Eormat   | New        |                                         |
| O Load driver | a Extend              |            |            |                                         |
|               |                       |            |            | 100000000000000000000000000000000000000 |

13. לאחר סימון הכונן בעל השטח הכי גדול יש ללחוץ על: "Next

| Drive 0 Partition 3 16.0 MB 16.0 MB MSR (Reserved<br>Drive 0 Partition 4 232.3 GB 232.3 GB Primary |                                      | 10000 3456 | Free space   Type     | ^ |
|----------------------------------------------------------------------------------------------------|--------------------------------------|------------|-----------------------|---|
| Drive 0 Partition 4 232.3 GB 232.3 GB Primary                                                      | Drive 0 Partition 3                  | 16.0 MB    | 16.0 MB MSR (Reserved |   |
|                                                                                                    | Drive 0 Partition 4                  | 232.3 GB   | 232.3 GB Primary      |   |
|                                                                                                    |                                      |            |                       |   |
| >                                                                                                  |                                      |            | >                     |   |
| fresh X Delete Z Format New                                                                        | fresh X Delete<br>ad driver 2 Estend |            | Ngw                   |   |

14. כעת יש להמתין עד סיום ההתקנה של מערכת ההפעלה (תהליך זה עשוי לקחת מספר דקות עד כשעה)

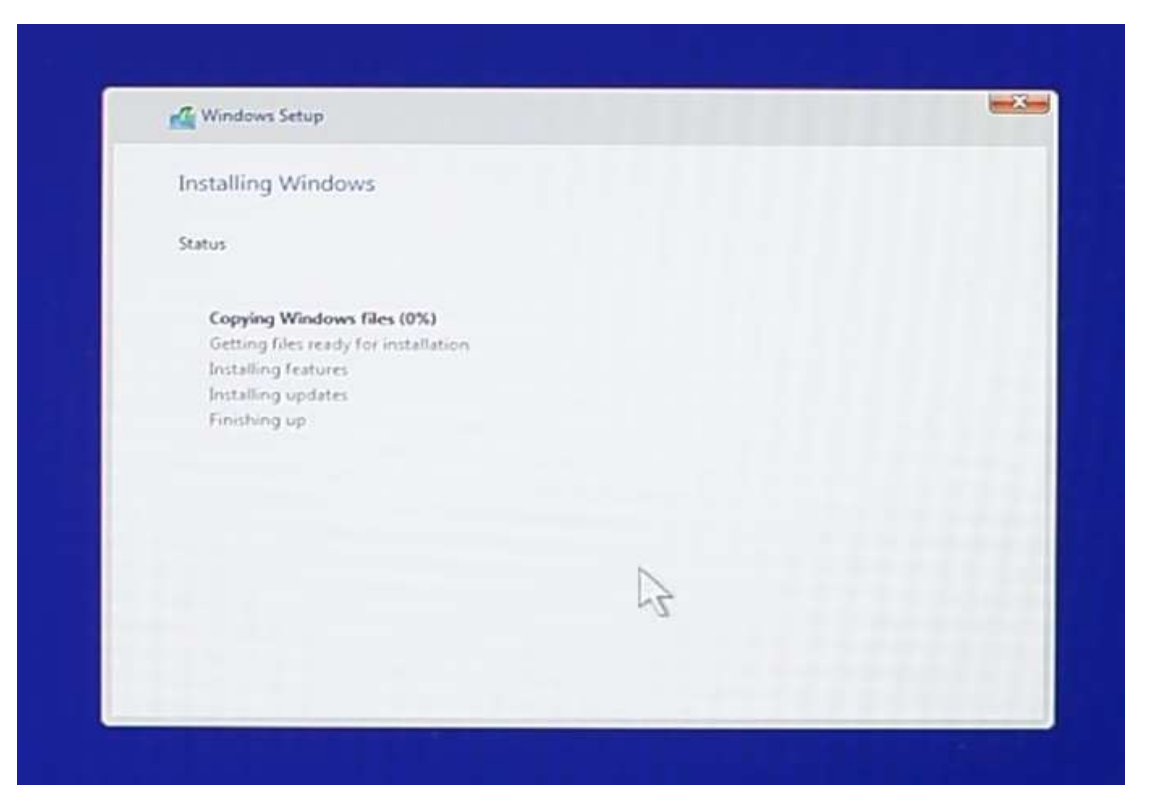

15. בסיום ההתקנה המחדש יבצע אתחול מחדש (ואז תתחיל ההגדרה הראשונית של המחשב)

| • |
|---|
|   |
|   |
|   |
|   |

נכתב ע"י, אופיר גילעד, תמיכה טכנית DELL